## **reference** Uploading reference Uploading reference Uploading Uploading reference Uploading reference Uplo

- 1. Download the templates from the RHealth website and save them to your 'Desktop' or 'Downloads' folder.
- 2. Once downloaded, open Best Practice, and open the Word processor in Best Practice.
- 3. Once in the Word Processor, click 'Templates' (a dropdown will appear):

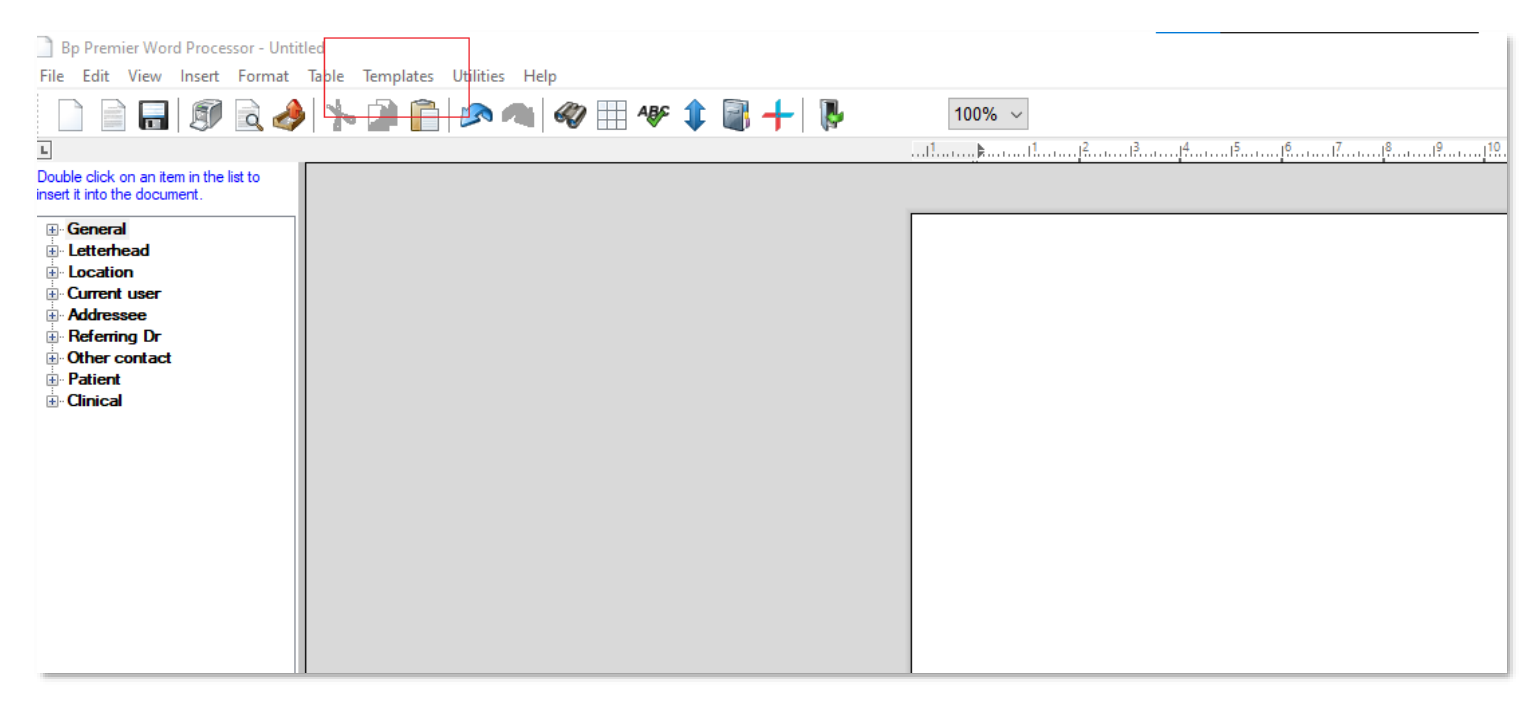

4. When the dropdown appears, click 'Import template':

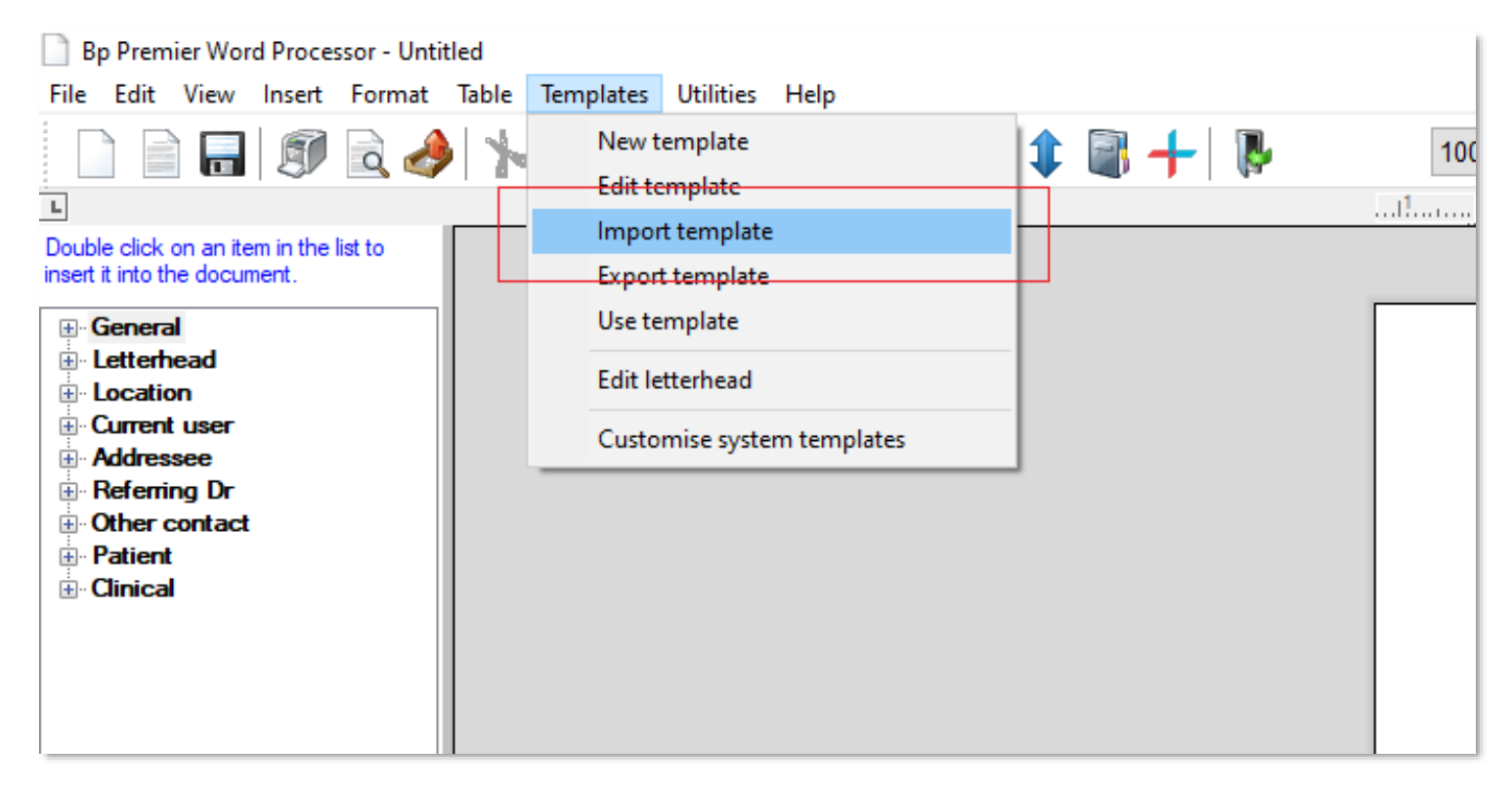

## *refe*RHEALTH

5. When prompted, navigate to where you saved the downloaded templates (within the popup box), then click on the downloaded template and click 'Open':

| <u></u> B | p Prem   | ier Wo | ord Proces  | sor - Un             | titled   |           |         |           |        |           |         |      |      |                   |      |
|-----------|----------|--------|-------------|----------------------|----------|-----------|---------|-----------|--------|-----------|---------|------|------|-------------------|------|
| File      | Edit     | View   | Insert      | Format               | Table    | Temp      | lates   | Utilitie  | s He   | elp       |         |      |      |                   |      |
| <u></u>   | Open     |        |             |                      |          |           |         |           |        |           |         |      |      | $\times$          | - 1  |
|           | Lo       | ok in: | 🕹 Dow       | nloads               |          |           |         |           | ~      | G 🤌       | P 🛙     |      |      |                   | 1 4- |
|           | 2        |        | Name        |                      |          |           |         |           |        | Date m    | odified |      |      | Туре              |      |
|           |          | Г      | Yester      | <del>lay (2) -</del> |          |           |         |           | _      |           |         |      |      | _                 |      |
| Qu        | iick acc | ess    | 💌 DDV       | VMPHN                | - Psycho | ological  | Therap  | oies - M  | D      | 29/11/2   | 021 1:4 | 7 PM |      | Rich <sup>-</sup> |      |
|           |          | L      | <b>W</b> WQ | PHN-We               | llbeing- | ın-Scho   | ols-Ea  | rly-Inter | v      | 29/11/2   | 021 2:0 | 6 PM |      | Rich '            |      |
|           | Deskto   | р      |             |                      |          |           |         |           |        |           |         |      |      |                   |      |
|           |          |        |             |                      |          |           |         |           |        |           |         |      |      |                   |      |
|           | Librarie | s      |             |                      |          |           |         |           |        |           |         |      |      |                   |      |
|           |          |        |             |                      |          |           |         |           |        |           |         |      |      |                   |      |
|           | This PC  | :      |             |                      |          |           |         |           |        |           |         |      |      |                   |      |
|           |          |        |             |                      |          |           |         |           |        |           |         |      |      |                   |      |
|           |          |        | <           |                      |          |           |         |           |        |           |         |      |      | ~                 |      |
|           | Networ   | к      | File name   | :                    | DDWM     | IPHN - P  | sycholo | ogical Th | erapie | s - MD.rt | f∽      |      | Oper | n                 |      |
|           |          |        | Files of ty | pe:                  | Rich Te  | ext Forma | at      |           |        |           | $\sim$  |      | Canc | el                |      |
|           |          |        |             |                      |          |           |         |           |        |           |         |      |      |                   |      |
|           |          |        |             |                      |          |           |         |           |        |           |         |      |      |                   |      |

6. The template will then appear in the word processor, once imported, click 'File', then 'Save as':

| B    | p Premier Word Proce | essor Templa | ate - DDWMPHN - Psychological Therapies | I |
|------|----------------------|--------------|-----------------------------------------|---|
| File | Edit View Insert     | Format       | Table Templates Utilities Help          |   |
|      | Blank document       |              | N. D C AB AB AB AB AB                   |   |
|      | New document         | Ctrl+N       |                                         |   |
|      | Open file            | Ctrl+O       | 1.                                      | i |
|      | Save                 | Ctrl+S       | -                                       |   |
|      | Save as              |              |                                         |   |
|      | Save in database     |              |                                         |   |
|      | Save as file         |              |                                         |   |
|      | Page setup           |              |                                         |   |
|      | Preview              |              |                                         |   |
|      | Print                | F9           |                                         |   |
|      | Send mail            |              |                                         |   |
|      | Export HL7           |              |                                         |   |
|      | Close                | Ctrl+F4      |                                         |   |
|      |                      |              |                                         |   |

## *refe*RHEALTH

7. When you click 'Save as', you will be prompted to save the template to your Best Practice software. You can choose a name (however it will default to the file name), ensure you click 'Available to all users'. Click 'Save' to save it to your templates:

| beet are percent agree to are previously in a first      |
|----------------------------------------------------------|
| de identified data for statistical purposes?             |
| de-identified data for statistical purposes:             |
| Note - Client must consent to provision of data for this |
| Note exert made concern to provision of adda for time    |
| service to proceed                                       |

information for the purpose of service consent to provision of data for this se

| Patient Details   |                                                             |
|-------------------|-------------------------------------------------------------|
| First Name:       | 🗶 Template detail 🛛 🕹 🗙                                     |
| Last Name:        | Tomolato namo:                                              |
| Date of Birth:    | Template name.                                              |
| Is date of birth  | DDWMPHN - Psychological Therapies                           |
| Gender:           |                                                             |
| Mobile:           |                                                             |
| Phone:            | Available to all users                                      |
| Address:          |                                                             |
| City:             | Save Cancel                                                 |
| Postcode:         |                                                             |
| State:            | <ptstate></ptstate>                                         |
| Ethnicity:        | <ptethnicity></ptethnicity>                                 |
| Main Language     | Spoken: <pre><pre><pre>Spoken at Home&gt;</pre></pre></pre> |
| English Skill:    | <english skill=""></english>                                |
| le an internreter | required: <le an="" interpreter="" required?=""></le>       |

8. The template will then be available to user under the 'Custom' tab of 'Word Processor Templates'

|                       | Custom            | Supplied       | Include all states |        |                                                                                                    |
|-----------------------|-------------------|----------------|--------------------|--------|----------------------------------------------------------------------------------------------------|
| Template name         |                   |                | All users          | Туре   |                                                                                                    |
| DDWMPHN - Child & Yo  | outh Care Coord   | ination        | Yes                | Custom | TOTO THE DALTH Darling Downs and West Moreton PHN                                                                                                    |
| DDWMPHN - Child & Yo  | outh Psychologic  | cal Therapies  | Yes                | Custom | rafeRHEALTH Mantal Health Reformal Form<br>Severe and Complex Care Coordination - Child & Youth                                                                                                    |
| DDWMPHN - Health Se   | rvice Navigator   |                | Yes                | Custom | RE: +PtFulName><br>DOB: +PtFulName>                                                                                                    |
| DDWMPHN - Low Inten   | sity Mental Hea   | lth            | Yes                | Custom | Doesthe person agree to the provision of their patrons scheduling to the to provision of their                                                                                                    |
| DDWMPHN - Mental He   | ealth Nurse Care  | •              | Yes                | Custom | Non-client must be been as a for the second second  |
| DDWMPHN - Pscyholog   | gical Therapies   | ]              | Yes                | Custom | Patient Details<br>East Name KOTIStimum                                                                                                    |
| DDWMPHN - Pscyholog   | gical Therapies ( | (DBT Group)    | Yes                | Custom | Last Name:                                                                                                    |
| DDWMPHN - Psycholog   | gical Therapies   |                | No                 | Custom | Ladate of birth Accurate: Pix date of birth Accurate to?><br>Gendar: PEsco<br>Notice: PESco                                                                                                    |
| DDWMPHN - Psychoso    | cial Support      |                | Yes                | Custom | Phone: (PErnet)<br>Addeex: (PErnet)                                                                                                    |
| DDWMPHN - Social and  | d Emotional We    | II-being       | Yes                | Custom | City PTChys<br>Postcod ac PTPotrode                                                                                                    |
| WQPHN - NPS Brokera   | ge                |                | Yes                | Custom | Procesory Procesory<br>Ethnicity Philinistry<br>Nain Language Spolen: PLangung & Spolen at Home >                                                                                                    |
| WQPHN - P1 Low Inten  | sity Mental Heal  | lth            | Yes                | Custom | English Skill: VEnglish Skill><br>san interpeter required: Pix an its part or equired?>                                                                                                    |
| WQPHN - P3 Psycholog  | ical Therapies    |                | Yes                | Custom | Referrer Detals<br>Referrer Fathane: PGFrathane>                                                                                                    |
| WQPHN - P4 Care Coor  | dination          |                | Yes                | Custom | Referrer Last Name: PCS urames<br>Referrer Email: PEncEmails                                                                                                    |
| WQPHN - P6 Social and | d Emotional Wel   | l-being        | Yes                | Custom | Refering Practice Process                                                                                                    |
| WQPHN - Psychologica  | I Services (RAC   | Fs)            | Yes                | Custom | Sienka Type:                                                                                                    |
| WQPHN - Wellbeing in  | Schools Early In  | tervention     | Yes                | Custom | Source and Camples Care Canadia site Services<br>38477 required                                                                                                    |
|                       |                   |                |                    |        | These services provide non-clinical case cost instants to support the young person (under age of 22), complementary to<br>clinical therapeutic intervention s, GPs, paedaticities and psychianism (via EAC H).                                                                                                    |
|                       |                   |                |                    |        | Artificial service deals we waiting at Dation Draws and Mart Mouton Dials service.                                                                                                    |
|                       |                   |                |                    |        | Received file to prove and the self of information or back the same or object education in the last                                                                                                    |
|                       |                   |                |                    |        | effective values and the set of the set of t |
|                       |                   |                |                    |        |                                                                                                    |
|                       |                   |                |                    |        |                                                                                                    |
| <b>D</b> 1 11         |                   |                |                    |        |                                                                                                    |
| Rename template       | De                | elete template |                    |        |                                                                                                    |
|                       |                   |                |                    |        | Open Cancel                                                                                                    |